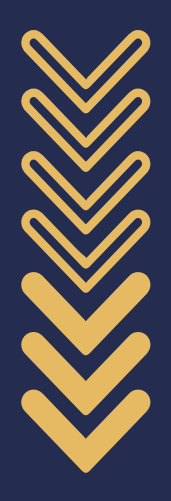

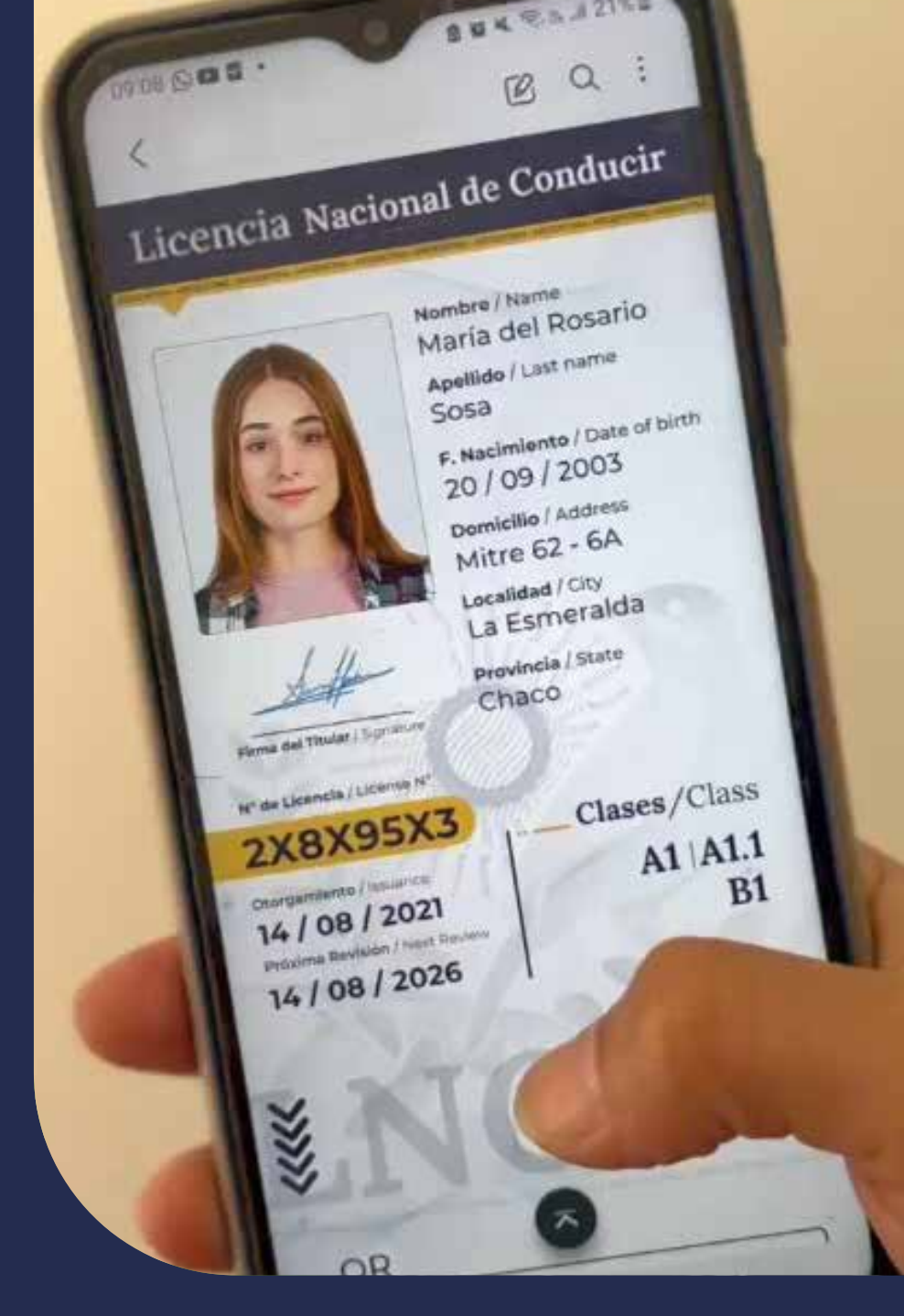

# LNC

### Nueva Licencia Nacional de Conducir

Trámite de renovación y ampliación

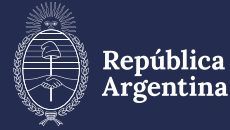

Ministerio de Desregulación y Transformación del Estado

Ministerio de Economía Secretaría de Transporte SEGURIDAD VIAL

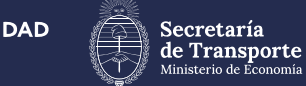

#### Ingresá a Incargentina.seguridadvial.gob.ar 1

con tu usuario de la app Mi Argentina.

#### 2 Confirmar datos de **RENAPER**

Verifică si estos son tus datos. Lorem ipsum dolor sit amet, consectetur adipiscing elit. Praesent vestibulum lobortis nulla quis sagittis. Integer vestibulum semper placerat. Donec eget sapien a tortor pharetra gravida.

Si los datos NO son correctos, el ciudadano tendrá que regularizar la situación con **RENAPER.** 

Si los datos SON **CORRECTOS, se** confirma y se continúa con el trámite.

| DNI<br>30107075 | CUIL 20391979459         |  |
|-----------------|--------------------------|--|
| 30107043        | 20301070430              |  |
| Nombres         | Apellidos                |  |
| Leandro         | RUIZ DIAZ                |  |
| Sexo            | Fecha de nacimiento      |  |
| M               | 27/05/1996               |  |
| Pais            | Provincia                |  |
| ARGENTINA       | MISIONES                 |  |
| Municipio       | Barrio                   |  |
| OBERA           |                          |  |
| Código postal   | Calle                    |  |
| 3360            | ANTARTIDA ARGENTINA 1057 |  |
| Número          | Piso                     |  |
| 0               | 00                       |  |
|                 | Confirmer dates?         |  |

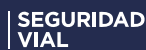

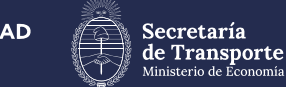

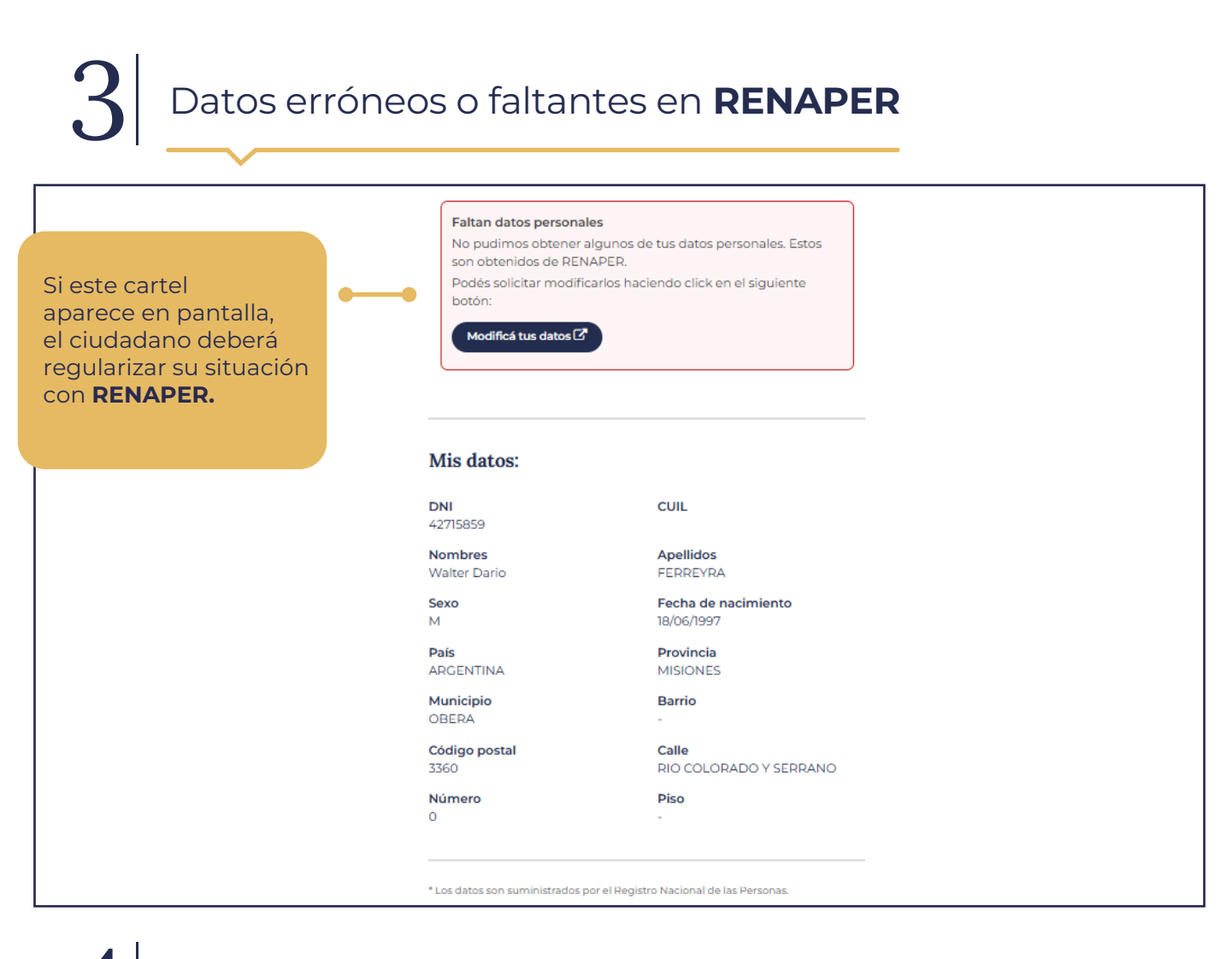

### $\left. 4 ight|$ Selección de tipo de **trámite**

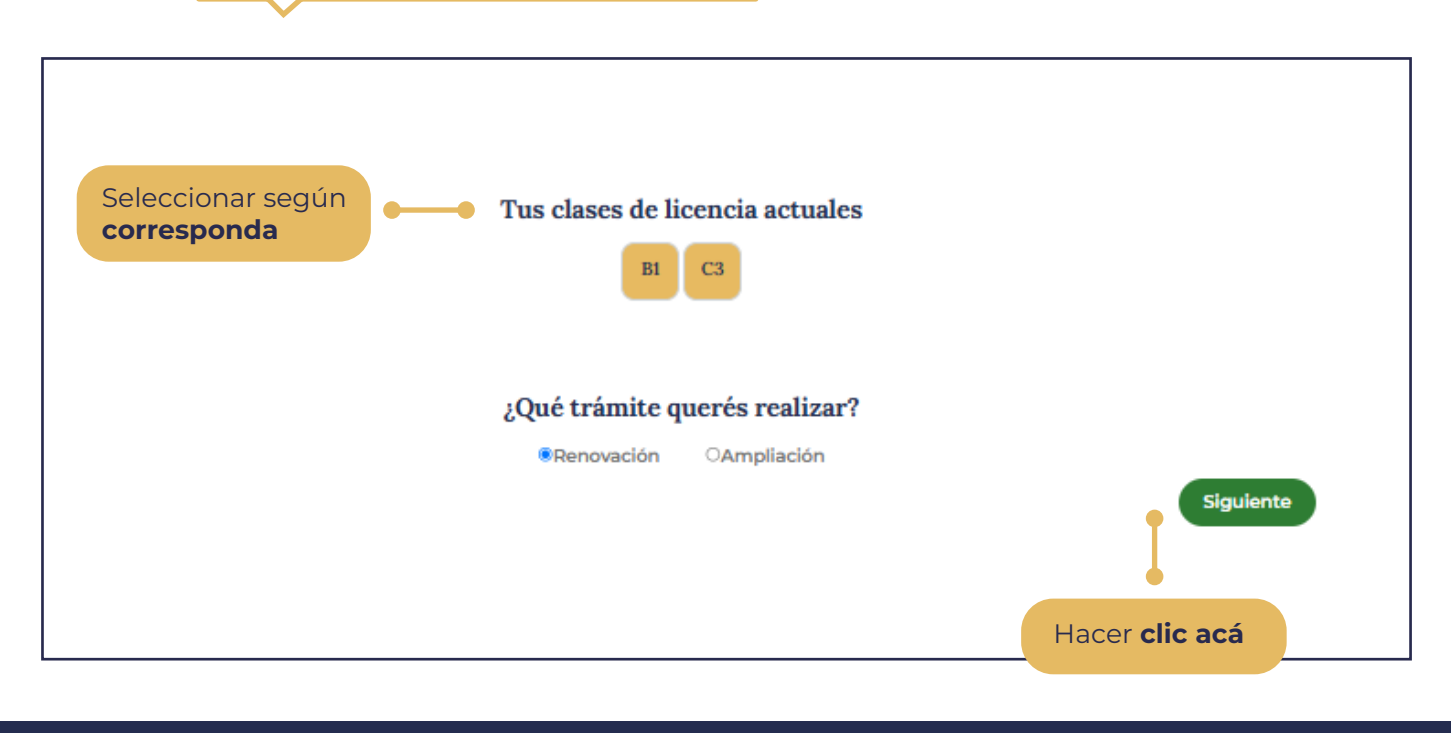

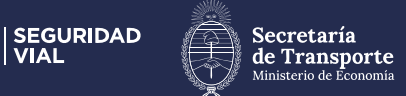

## 5 Selección de Clase de licencia y lugar de emisión

| Renovación de licencia                                                                                                    |                    |                                                                                               |
|----------------------------------------------------------------------------------------------------|--------------------|-----------------------------------------------------------------------------------------------|
|                                                                                                    | Clases a renovar   |                                                                                               |
| Las Clases <b>particulares</b><br><b>de licencias</b> quedan<br>asociadas al centro<br>emisor que correspon-<br>da a su <b>domicilio</b> . | Emisión Municipal  | CENTRO BUSION DE LICENCIAS<br>OBERA<br>V<br>OBERA<br>BUENOS AIRES 59 () CP: 3360<br>Teléfono: |
| Por otro lado, las<br>Clases <b>profesionales de</b><br><b>licencias</b> quedan<br>asociadas a la <b>provincia</b>                         | Emisión Provincial | Seleccionar Provincia (dole para licencias profesionales) MISIONES ASD DAFDA () CP: Teléfona: |
| que se elija.                                                                                                    |                    |                                                                                               |

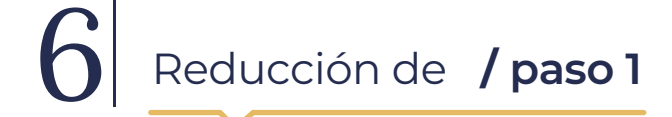

| Reduce                                                                                                    | ción                                                                                                    |
|----------------------------------------------------------------------------------------------------|----------------------------------------------------------------------------------------------------|
| Lorem ipsum dolor sit amet, consectetur adipiscing elit. Aliquam sed portitior justo. Proin accumsan dapibus turpis, in porta eros | vehicula vel. Aliquam erat volutpat. Nulla pulvinar id purus sed egestas. Nulla risus nunc, euismod quis urna quis, consequat.               |
| Remover clases                                                                                                    | Reducción de clases:<br>*Seleccioná las clases que quieras remover de<br>tu licercia                                                         |
| C1 C2 C3<br>D1 D2 D3 D4<br>E1 E2                                                                                                   | *Algunas clases contienen otras subclases,<br>puede que al remover una clase veas como se<br>selecciona automáticamente una o más<br>clases. |
| F 61 62 63                                                                                                    |                                                                                                    |
| El ciudadano puede elegir <b>reducir</b><br>la renovación de las <b>Clases</b> de su<br>licencia.                                  | Hacer <b>clic acá</b>                                                                                                    |

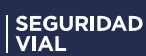

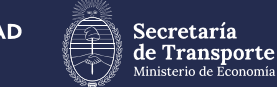

## 7 Reducción de Clases / paso 2

|                                                                              | Re                                                           | ducción                                                                                                    |
|------------------------------------------------------------------------------|--------------------------------------------------------------|----------------------------------------------------------------------------------------------------|
| Lorem ipsum dolor sit amet, consectetur adipiscing elit. Aliquar             | n sed porttitor justo. Proin accumsan dapibus turpis, in por | ta eros vehicula vel. Aliquam erat volutpat. Nulla pulvinar id purus sed egestas. Nulla risus nunc, euismod quis urna quis, consequat.      |
|                                                                              | Remover clases                                               | Reducción de clases:<br>"Seleccioná las clases que quieras remover de<br>tu lifencia                                                        |
| En caso de quitarse                                                          | C1     C2     C3       D1     D2     D3                      | Algunas clases contienen otras subclases,<br>puede que al remover una clase veas como se<br>selecciona automáticamente una o más<br>clases. |
| una Clase, quedarán<br>seleccionadas -de<br>manera automática-               | E2                                                           | Siguente                                                                                                    |
| las que eran abarcadas<br>o que estaban incluidas<br>por la Clase eliminada. |                                                              | Hacer clic para <b>continuar</b>                                                                                                    |

Interjurisdiccionalidad para **Clases profesionales** 

| Renovación de licencia<br>Tus clases: B1 🚗 C3 🔜                                                                                                    |  |
|----------------------------------------------------------------------------------------------------|--|
| ¿Vas a circular sólo en tu provincia (Jurisdiccional) o en provincias diferentes (Interjurisdiccional)?         Algunas de las clases que seleccionaste pueden ser interjurisdiccionales. Seleccioná cuales querés que lo sean.         C.3         OJurisdiccional |  |
| El ciudadano puede optar<br>si <b>desea o no</b> hacer transporte<br><b>interjurisdiccional</b> con alguna Clase.                                                                                                    |  |

| SEGURIDAD | VIAL

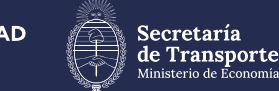

LNC - Nueva Licencia Nacional de Conducir

# 9 Pantalla de estado de trámite al **volver a ingresar**

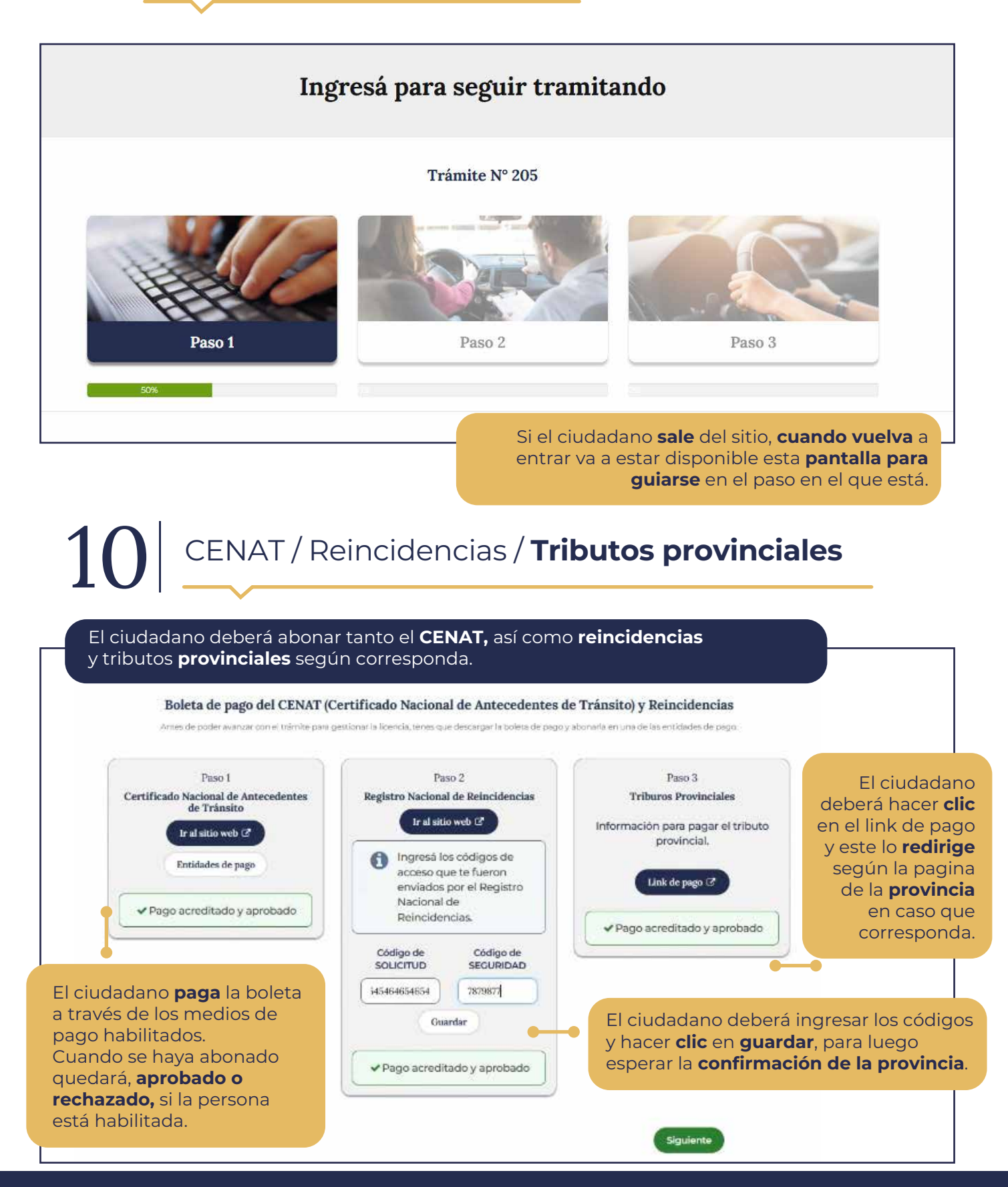

| SEGURIDAD | VIAL

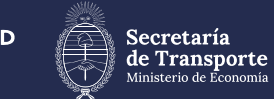

LNC - Nueva Licencia Nacional de Conducir

# Pantalla de estado de<br/>trámite al volver a ingresar

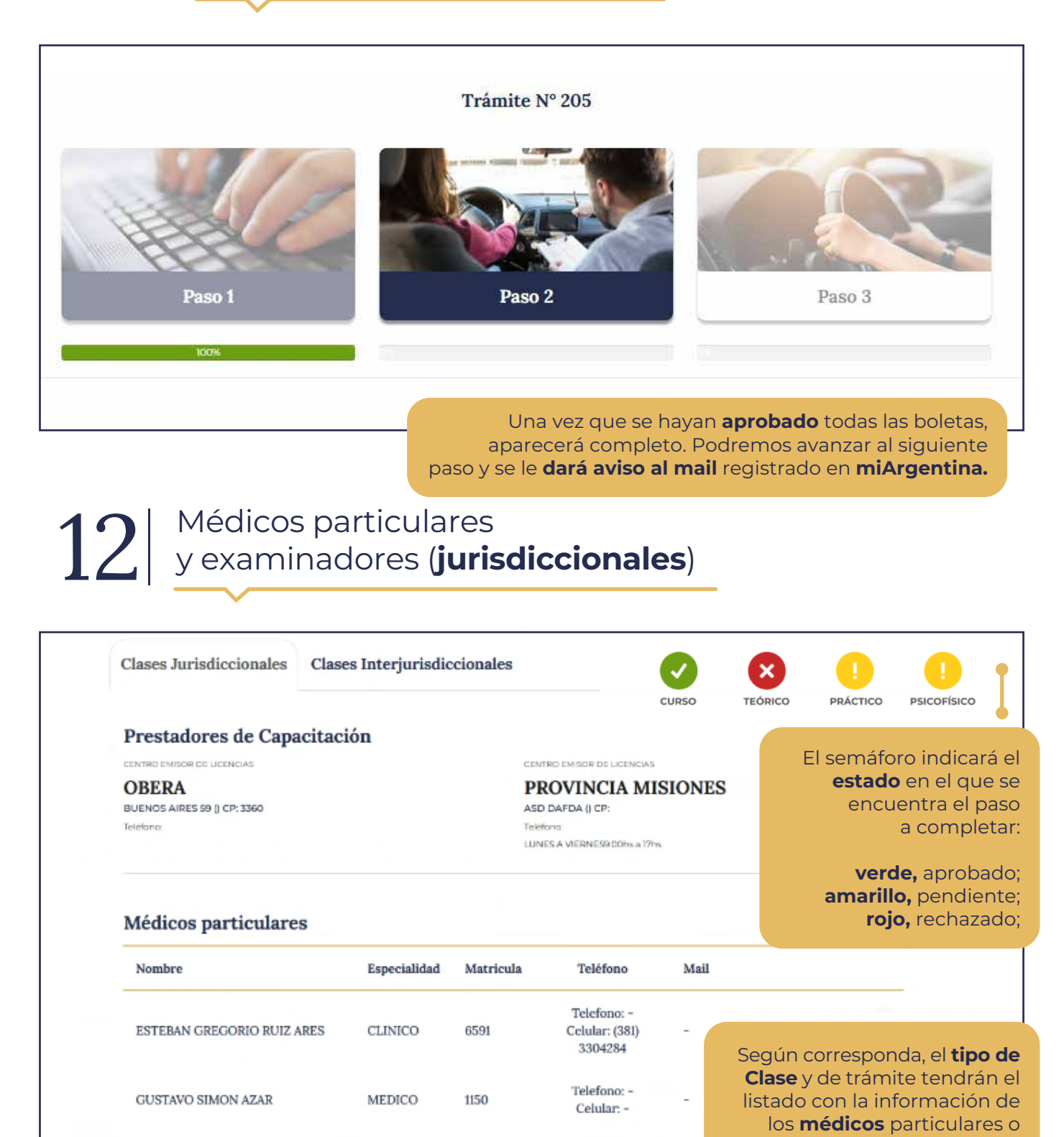

SERGIO OSCAR SARAVIA MEDICO

examinadores, para completar - la etapa correspondiente.

Telefono: -

Celular: (385)

6981203

487

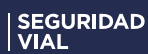

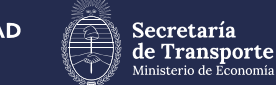

### 13 | Prestadores (interjurisdiccionales)

| Clases Jurisdiccionales<br>Prestadores de Capacit | Clases Interjurisdiccionale                                     | 25                                                      | CURSO                                                                                   | TEÓRICO PRÁCTICO PSICOFÍSICO                                                                               |
|---------------------------------------------------|-----------------------------------------------------------------|---------------------------------------------------------|-----------------------------------------------------------------------------------------|----------------------------------------------------------------------------------------------------|
| Nombre del Localidae<br>Prestador                 | d Dirección                                                     | Teléfono                                                | Horarios de atención                                                                    | El semáforo indicará el                                                                                    |
| FPT POSADA                                        | Av. Bustamante nº 2632-<br>Posadas (Misiones)                   |                                                         | IMPORTANTE: Las<br>capacitaciones se<br>realizaran ÚNICAMENTE<br>con turno              | estado en el que se<br>encuentra el paso<br>a completar:                                                   |
| FPT ALEM                                          | Islas Malvinas nº 38, 1º piso,<br>Loc.15 y 16 – Alem (Misiones) | Teléfono: 3754 421 221<br>Whatsapp: 3754 15 464318      | IMPORTANTE: Las<br>capacitaciones se<br>realizaran ÚNICAMENTE<br>con turno previo.Turno | <b>verde,</b> aprobado;<br><b>amarillo,</b> pendiente;<br><b>rojo,</b> rechazado;                          |
| FPT IGUAZU                                        | Guaraní y Pedro Allain<br>(Misiones)                            | 3757-693456                                             | Lun a Vier de 7:30 a 16:30 🔺                                                            |                                                                                                    |
| Prestadores Médicos<br>Nombre del Prestador       | Localidad Dirección                                             | Teléfono Ho                                             | rarios de atención                                                                      | Según corresponda, el <b>tipo d</b><br><b>Clase</b> y de trámite tendrán e<br>listado con la información d |
| OBRA SOCIAL DE<br>CONDUCTORES DE<br>CAMIONES      | Bustamante 2991<br>POSADAS (3300) Posadas -<br>MISIONES         | Lun a Vie 7 a 1<br>psicofisicos se r<br>turno previo. I | 5 hs // IMPORTANTE: Los<br>alizaran UNICAMENTE con<br>Debe sacar turno en la web        | los <b>médicos</b> particulares<br>examinadores, para completa<br>la etapa correspondiente                 |

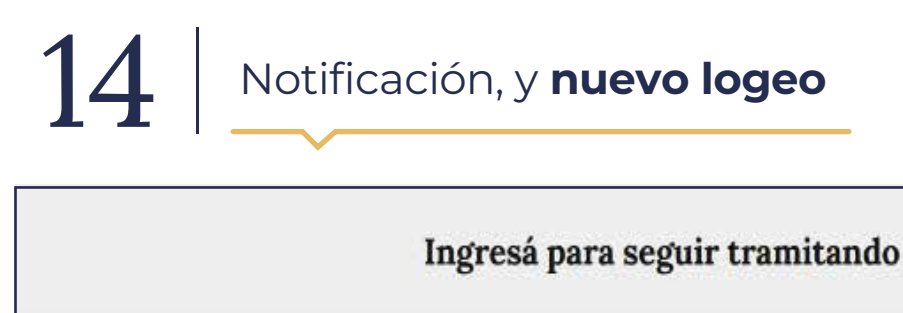

#### Trámite Nº 194

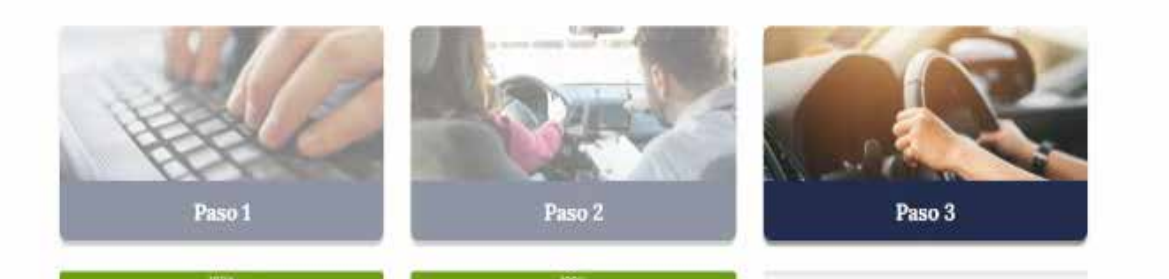

Una vez que se hayan **aprobado** todas las etapas del trámite **(médicos, examinadores, prestadores)**, aparecerá **completo**. Podremos avanzar al siguiente paso y se le dará **aviso** al **mail** registrado en **miArgentina**.

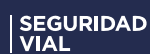

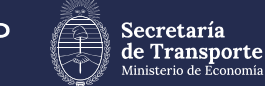

# 15 Trámite finalizado

N ci ir d c

| •                                                                                                 | Trámite Nº 51998656                                                                                                    |                                                                                                    |
|---------------------------------------------------------------------------------------------------|----------------------------------------------------------------------------------------------------|----------------------------------------------------------------------------------------------------|
| El botón de <b>Visualizar</b><br><b>Licencia</b> te muestra una<br><b>preview de la licencia.</b> | Validación del trámite         1       Certificado Nacional de Antecedentes de Tránsito y Reincidencias         2       Emitiendo Licencia         3       Licencia Disponible         Visualizar Licencia       Licencia Disponible         Voulube Rése Colonario       Licencia Disponible         Martine de Licencia Nacional de Conducia       Licencia Disponible         Disponible       Licencia Disponible         Disponible       Licencia Disponible | El botón de<br><b>Licencia Digital</b> te<br>envia a <b>miArgentina.</b>                                                                  |
|                                                                                                   | PROVINCIA MISIONES<br>AVENIDA EL LIBERTADOR N 1162                                                                                                    | El trámite se finalizó de<br>manera <b>exitosa,</b> cumpliento<br>todos los pasos. <b>La licencia</b><br><b>Digital queda disponible.</b> |

### 15 En caso de PRIMER LICENCIA, no se podrá realizar de forma virtual

|                                                                                                    | ¡Es tu primera licencia!<br>Esta plataforma sólo sirve para renovaciones.<br>Más información⊡                                                                                                    |
|----------------------------------------------------------------------------------------------------|----------------------------------------------------------------------------------------------------|
| o se puede hacer<br>esde el portal web, el<br>udadano tendrá que<br>al <b>CEL</b> (Centro Emisor<br>e Licencias) que le<br>orresponda. | * Los datos son suministrados por el Registro Nacional de las Personas.<br>* Lorem ipsum dolor sit amet, consectetur adipisicing elit. Reprehenderit iure quod<br>quae architecto animi corporis dolorum odio? Assumenda itaque eos laboriosam at?<br>Voluptatem maxime quam quas error possimus tempore ullam! |

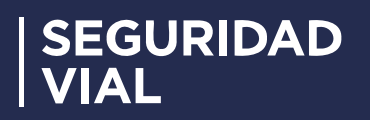

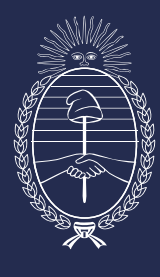

Secretaría de Transporte Ministerio de Economía